# VM-100 Guida di consultazione rapida

| Brother VM-100       Eile     Modifica     Dati     Ricezie       Iunedi     2     febbraio     200 | one <u>2</u><br>9 4.07.23  |                             |                       | Rapporto di emergenza | — D |
|----------------------------------------------------------------------------------------------------|----------------------------|-----------------------------|-----------------------|-----------------------|-----|
| C Elenco dei visitatori                                                                             |                            | Nuoyo 🔀 Birr                | nina 🔰 🔛 Pregota      | Sgvrascrivi           | F   |
|                                                                                                    |                            | Informazioni del visitatore |                       |                       | _   |
| A Riservato                                                                                         | Lerca                      | Titolo                      |                       |                       |     |
| Data prevista di anivo                                                                              | Nome Omanizzazione y ID ba | Cognome *                   | xxxx031               |                       |     |
| B 02 febbraio 0.00.00                                                                               | yyy03 xxxx031 zzz03        | Nome *                      | yyy03                 |                       |     |
| 2 02 febbraio 0.00.00<br>3 02 febbraio 0.00.00                                                      | yyy02 xxx02 zzz02          | Organizzazione *            | zzz03                 |                       | — F |
|                                                                                                    | yyyo 1 xxxx 13 / 22201     | Verifica identità           |                       |                       |     |
|                                                                                                    |                            | Data prevista di arrivo     | 02/02/2009 • 00 • 00  |                       |     |
|                                                                                                    |                            | Data prevista di partenza   | 02/02/2009 -          |                       |     |
|                                                                                                    |                            | Scopo della visita          | Conferenza 🔹          |                       | 0   |
|                                                                                                    |                            | Destinazione del visitatore |                       |                       | — G |
|                                                                                                    |                            | Messaggio                   |                       |                       |     |
|                                                                                                    |                            | Informazioni dell'ospite    |                       |                       |     |
|                                                                                                    |                            | Nome *                      | ccc                   |                       |     |
|                                                                                                    |                            | Organizzazione              |                       |                       |     |
|                                                                                                    |                            | Informazioni di contatto    |                       |                       | — п |
|                                                                                                    |                            |                             |                       | * = Obbligatorio      |     |
|                                                                                                    |                            |                             |                       |                       |     |
|                                                                                                    |                            |                             |                       |                       | I   |
| · · · · · ·                                                                                         |                            | Anteprima                   | Stampa baoge Sta      | mpa permesso di sosta |     |
|                                                                                                    |                            |                             | Accedi e gtampa badge |                       | — J |

A Indica quale elenco visitatori viene visualizzato.
Riservato o pre-registrato: visitatori le cui informazioni vengono inserite prima dell'arrivo (prenotazione effettuata).
Entrata registrata: visitatori la cui entrata è già stata registrata.

**Uscita registrata:** visitatori la cui uscita viene registrata.

Clicca su**▼**per selezionare un elenco visitatori.

- B Visualizza l'elenco visitatori selezionato. Ordina l'elenco facendo clic sul titolo di una colonna. Modifica la larghezza della colonna trascinando il bordo della colonna.
- C Cerca le informazioni all'interno dell'elenco visitatori visualizzato.

Clicca su 👔 o 🖶 per cercare l'elenco in su o in giù.

- Stampa il rapporto di emergenza.
- E Nuovo: inserisci le informazioni di un nuovo visitatore. Elimina: elimina le informazioni del visitatore selezionato.

**Prenota:** inserisci le informazioni di un nuovo visitatore e salvale nell'elenco [Riservato].

**Sovrascrivi:** modifica le informazioni sovrascrivendo le informazioni del visitatore visualizzato.

F Visualizza una fotografia del visitatore. Fai clic su i per scattare una fotografia del visitatore (richiede l'installazione della macchina fotografica).

Μ

- G Inserisci le informazioni del visitatore. \* indica le informazioni che DEVONO essere compilate.
- H Inserisci le informazioni dell'ospite (L'ospite è la persona che viene visitata dal visitatore).

\* indica le informazioni che DEVONO essere compilate. Fai clic su oper cercare il database degli ospiti per compilare le informazioni dell'ospite.

Anteprima: visualizza il badge del visitatore prima di stamparlo.

Stampa badge: stampa il badge del visitatore. Stampa permesso di sosta: stampa il permesso di sosta.

J Stampa il badge di un visitatore, registra l'entrata o l'uscita di un visitatore.

La funzione dipende dalla visualizzazione dell'elenco visitatori.

**Quando il visitatore arriva:** inserisci le informazioni del visitatore. Se era stata precedentemente inserita una prenotazione per il visitatore, seleziona il visitatore dall'elenco [Riservato]/[Pre-registrato]. Fai clic sul pulsante Acced e stampa badge per registrare l'entrata del visitatore e stampare il badge del visitatore.

Per stampare il badge prima dell'arrivo del visitatore, seleziona il visitatore dall'elenco [Riservato]/[Pre-registrato] e fai clic sul pulsante Stampa badge . Quando arriva un visitatore, seleziona l'ID del badge del visitatore dall'elenco e fai clic sul pulsante . (J).

**Quando il visitatore parte:** per registrare l'uscita dei visitatori, seleziona le informazioni del visitatore dall'elenco [Entrata registrata] (A) e fai clic sul pulsante **Esci** (J).

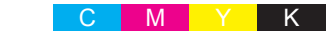

## Uscire dalla modalità check-in automatico

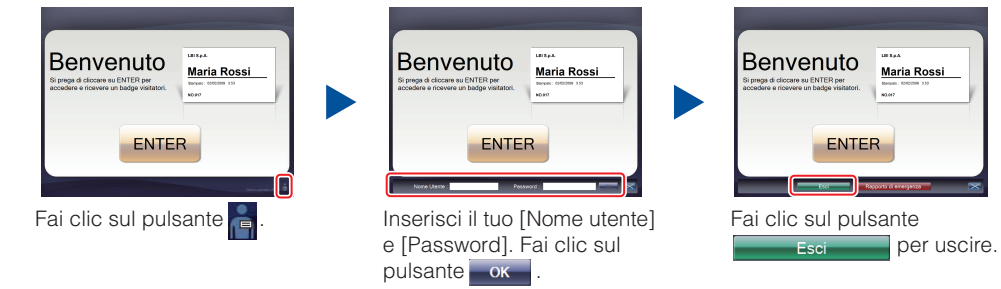

## Rapporti di emergenza

I rapporti di emergenza non vengono stampati sulla Stampante di etichette Brother QL. I rapporti di emergenza vengono stampati sulla stampante predefinita assegnata dall'Amministratore. Consigliamo di assegnare una stampante predefinita che stampi su carta di formato A4.

#### Modalità reception

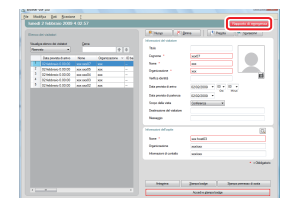

In caso di emergenza, fai clic sul pulsante Rappoto di emergenza . È possibile stampare o visualizzare l'elenco dei visitatori la cui entrata è stata registrata.

#### Modalità check-in automatico

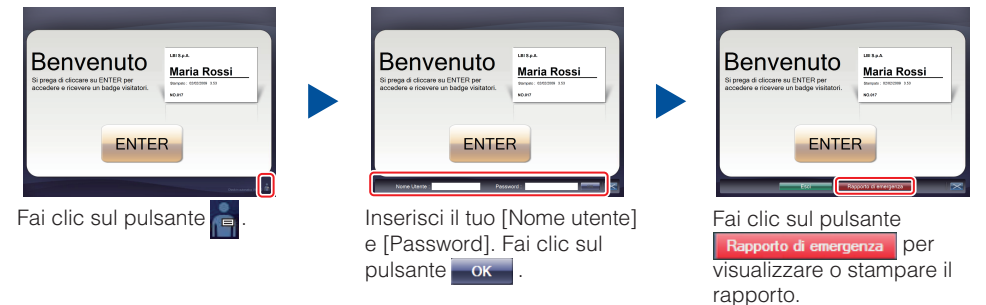

### Sostituzione del rotolo di carta DK (Riordinare un nuovo rotolo di carta modello N. DK-N55224)

Per la sostituzione del rotolo di carta DK, fare riferimento alla guida dell'utente della stampante di etichette QL.

I modelli VM-100 sono concepiti per essere utilizzati con i rotoli di carta DK-N55224. Tuttavia, se viene installato un altro tipo di supporto DK, il modello verrà automaticamente adattato al formato.

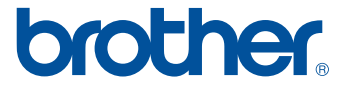